### MITRATECH

### **Collaborati Spend Management** 6.2.5 Patch 3

**Release Notes** 

Collaborati Spend Management® 6.2.5 Patch 3 (PCSM6250003) resolves the following issue:

Issue: CSM Sync > Timekeeper synchronization and Rate Sharing performance issues. Tracking Code: SUPPORTPRI-67273 Case Number: 2023-0316-7714411 Reported Version: CSM 6.2.5 Patch 2

Workaround None

#### **Pre-Requisites**

User TCE Version - 6.2.1 CSM Version - 6.2.5 Patch 2

#### **Steps to Reproduce**

Below are the following three issues:

- 1. Updated the code by adding a custom field in CSM Settings > Synchronization Settings so that the Timekeeper Rate sharing can be parameterized.
- Fixed an issue where a timekeeper (TK) was being removed and recreated when CSM auto created TKs for multiple offices but the same firm. Also added a new custom field in the TYC\$ object as part of the fix.
- 3. Improved performances related to TK sync.

#### **Expected Results of Steps**

CSM sync performance issues.

#### Actual Results of Steps

Fixed the 3 issues as described.

### Root Cause Analysis

None.

Issue: CSM > Sync breaks if the Timekeeper currency originating from Collaborati does not exist in TeamConnect and if auto authorization of Timekeepers is enabled. Tracking Code: SUPPORTPRI-67017 Case Number: 2022-1208-6544072 Reported Version: CSM 6.2.5

# MITRATECH

#### Workaround

None

#### **Pre-Requisites**

- An active connection must exist between CSM and Collaborati.
- A vendor must be fully authorized and ready to submit invoices. Make sure the default currency for this vendor is USD in Collaborati for testing purposes.

#### Steps to Reproduce

- 1. Make sure the following checkbox is set to Yes in CSM Settings > General > Timekeeper Settings.
  - a. Automatically authorize Collaborati timekeepers and create new contact records with Collaborati timekeeper information.
- 2. CSM sync must be stopped.
- 3. Log in as the Vendor in Collaborati.
- 4. Navigate to Admin > Offices > Office Settings.
- 5. Change the Billing Currency to U.S. Dollar (Next Day) and Save.
- 6. Create a new Timekeeper record and associate it with the client account.
- 7. The currency tied to this Timekeeper record is now the U.S. Dollar (Next Day).
- 8. Navigate back and change the Billing Currency back to the U.S. Dollar and Save.
- 9. Start the CSM sync.
- 10. CSM breaks and an error is displayed.

#### **Expected Results of Steps**

There must be better handling of Timekeeper records if the currency submitted by the vendor does not exist in the Multi-currency lookup table in TeamConnect.

#### **Actual Results of Steps**

CSM sync breaks.

#### **Root Cause Analysis**

CSM Sync is breaking because of an uncaught exception while setting the currency of a timekeeper contact.

Modified code to catch the exception and move forward with the sync process..

#### This fix will be merged into the CSM 7.1 Update.

#### **INSTALLATION**

The following list is a summary of the procedures necessary to install this patch.

- 1. Log into TeamConnect® as an administrator.
- 2. Click the Admin tab.
- 3. Click Admin Settings under the tab bar if it is not already selected.
- 4. In the left pane, click the About link.
- 5. In the Available Updates section, follow the instructions below to install the patch.

# MITRATECH

- a. Click on the Show updates available for installed products button.
- b. Locate CSM 6.2.5 Patch 3.
- c. Click Install Now and follow the installation instructions.

6. After successfully installing this patch, stop and start your TeamConnect® instance

#### **UPGRADE CONSIDERATION**

No significant upgrade considerations for this patch.

#### LEVEL OF RISK TO UPDATE WITH PATCH

LOW